## Windows

## ネットワークの設定をリセットする方法(Windows 10)

ネットワーク接続に問題が生じて、インターネット等へ接続できなくなってしまった場合の対 処方法として、「ネットワークのリセット」があります。

こちらでは、ネットワークの設定をリセットする方法をご紹介いたします。

「ネットワークのリセット」を行なうと、すべてのネットワークアダプターが削除されて、 自動で再インストールされて設定が初期化されます。そのため、ネットワークへの接続で特殊 な設定を行なっている場合には、再度設定が必要となりますので、事前に準備をすることをお すすめいたします。

1. スタートボタンを右クリックして表示されるメニューから、「ネットワーク接続」をクリックします。

2. 表示された画面内の「ネットワークのリセット」をクリックします。

3.「ネットワークのリセット」画面内の「今すぐリセット」をクリックします。

4.

「ネットワーク設定をリセットしますか?」と表示されますので「はい」をクリックします。

5. Windowsの再起動を行います。

以上で操作は完了です。

本記事作成時点(2020年10月現在)の情報に基づく記事となります。Microsoft社での仕様変 更などによりこちらの手順通り操作できなくなる場合がございますので、あらかじめご了承く ださい。

一意的なソリューション ID: #1326 製作者: s.suzuki 最終更新: 2020-10-05 19:54